# NOVAPOINT Soundings Editor 3.3

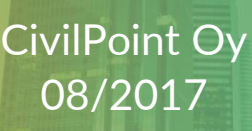

#### MATERIAALIN TEKIJÄNOIKEUDET, CIVILPOINT OY

Civilpoint tarjoaa koulutuksia käyttämällä omia koulutusaineistojaan ja menetelmiään. Kaikki oikeudet koulutusaineistoihin kuuluvat Civilpointille. Mikäli Civilpoint luovuttaa koulutusaineistoja Asiakkaalle, Asiakkaalla on oikeus käyttää aineistoja vain osana Civilpointin tarjoamaa koulutusta. Asiakkaalla ei ole oikeutta käyttää aineistoja muussa toiminnassaan (esimerkiksi sisäisten koulutusten järjestämisessä) ilman Civilpointin erillistä suostumusta.

Civilpoint Oy Klovinpellontie 1-3 02180 ESPOO Puhelin: 09 2313 2130 Sähköposti: <u>training@civilpoint.fi</u> Web: <u>civilpoint.fi</u>

#### SISÄLLYSLUETTELO

| 1 | NC  | VAPOINT SOUNDINGS EDITOR             | 4 |
|---|-----|--------------------------------------|---|
| 2 | KIF | JAUTUMINEN                           | 5 |
| 3 | YLI | EISNÄKYMÄ                            | 6 |
|   | 3.1 | Hakurajaus                           | 6 |
|   | 3.2 | Projektipuu                          | 7 |
|   | 3.3 | Muokkaustila                         | 7 |
|   | 3.4 | Tietokanta                           | 8 |
|   | 3.5 | Projekti                             | 8 |
|   | 3.6 | Tutkimus                             | 9 |
|   | 3.7 | Perustieto                           | 9 |
| 4 | PO  | HJATUTKIMUSTIEDOSTON LUKU            |   |
| 5 | INF | RA -POHJATUTKIMUSTIEDOSTON KIRJOITUS |   |
| 6 | PR  | OJEKTIN POISTAMINEN                  |   |
| 7 | ΥH  | TEYSTIEDOT                           |   |
|   |     |                                      |   |

# **1 NOVAPOINT SOUNDINGS EDITOR**

Novapoint Soundings Editor on osa Novapoint Soundings -tuotetta. Se on erikseen asennettava ohjelmamoduli, joka ei vaadi AutoCAD ohjelmistoa toimiakseen, vaikka suurin hyöty saadaankin AutoCADin yhteydessä. Soundings Editor varaa saman lisenssin kuin itse Soundings tuotekin.

Novapoint Soundings Editor on pohjatutkimusrekisteri, johon pohjatutkimusaineisto talletetaan. Tallettaminen tapahtuu lukemalla Infra -pohjatutkimusformaatin mukaisia tiedostoja.

Novapoint Soundings:lla on oma ohjetiedostonsa.

# **2 KIRJAUTUMINEN**

#### Novapoint Soundings Editor 3.3.0 Tiedosto Muokkaa Näytä Lis Yhdistä tietokantaan... Sulje tietokantayhteys Päivitä tietokannan tila Päivitä projektipuu æ Sulje E

| Kirjaudu tietokan   | taan.                  |   | X |
|---------------------|------------------------|---|---|
| 💿 Valitse tietokant | a                      | Х |   |
| Käyttäjä            | im23                   |   |   |
| Salasana            | ••••                   |   |   |
| Tietokanta          | //viaoracle:1521/devel |   |   |
|                     | Yhdistä Peruuta        |   |   |

Valitse: Tiedosto -> Yhdistä tietokantaan...

# **3 YLEISNÄKYMÄ**

|                                         |                 |         |        |            |          |       |       |       |        |    |     |    |    |    |    |      |     |     | _    |     |
|-----------------------------------------|-----------------|---------|--------|------------|----------|-------|-------|-------|--------|----|-----|----|----|----|----|------|-----|-----|------|-----|
| Novapoint Soundings Editor 3.3.0        |                 |         |        |            |          |       |       |       |        |    |     |    |    |    |    |      | _   |     |      | ×   |
| Tiedosto Muokkaa Näytä Lisää Poista     | Tiedonsiirto    | Työka   | ut     | Ohje       |          |       |       |       |        |    |     |    |    |    |    |      |     |     |      |     |
| 28 🖉 📓 📓 🔹                              |                 |         |        |            |          |       |       |       |        |    |     |    |    |    |    |      |     |     |      |     |
| Projektipuun hakurajaus                 | Tiotokonto Duri | -1.e. T |        |            |          |       |       |       |        |    |     |    |    |    |    |      |     |     |      |     |
| Projekti: Meta:                         | netokanta Proj  | ека     | Jokimu | s Peru     | Istieto  |       |       |       |        |    |     |    |    |    |    |      |     |     |      |     |
| Distatuanus:                            |                 |         |        |            |          | ٦     | lieto | okanr | nan ti | la |     |    |    |    |    |      |     |     |      |     |
| Fistetunnus:                            | Tables          |         |        |            | 1501     |       |       |       |        |    |     |    |    |    |    |      |     |     |      |     |
| l yonumero: Aikaväli                    | Tietokanta:     |         | 10     | aoracii    | e: 152 h | devel |       |       |        |    |     |    |    |    |    |      |     |     |      |     |
| Sijaintinro: Poista rajaukset           | Käyttäiätuppus  | ao.     | im?    | 00.14      |          |       |       |       |        |    |     |    |    |    |    |      |     |     |      |     |
|                                         | Tiedot haettu:  |         | 27     | <br>6 2017 | 16.24    | 25    |       |       |        |    |     |    |    |    |    |      |     |     |      |     |
| Projektipuu: Projekti sijainti tutkimus |                 |         |        |            |          |       |       |       |        |    |     |    |    |    |    |      |     |     |      |     |
|                                         |                 |         |        |            |          |       |       |       |        |    |     |    |    |    |    |      |     |     |      |     |
| - AINOLA (5738 sijaintia)               | Projekti        | τц      | TR     | PA         | HF       | нк    | SI    | PT    | PO     | MW | HP  | cu | ко | KF | KR | NO   | NF  | VP  | VO F |     |
| ALUETEST (0 sijaintia)                  | Vhteensä        | 12      | 56     | 20         | 1762     | 83    | 215   | 60    | 1608   | 1  | 226 | 1  | 10 | 4  | 0  | 1271 | 24  | 315 | 22   |     |
| ESPOO (1 sijaintia)                     | A A A           |         |        | 20         | 1702     | 0.5   | 215   | 00    | 1000   | -  | 220 | -  | 10 |    | 0  | 12/1 | 21  | 515 |      | -   |
| GEOBOTNIA (0 sijaintia)                 | AAA             | 1       | 0      | 1          | 0        | 0     | 0     | 0     | 0      | 0  | 0   | 0  | 0  | 0  | 0  | 1    | 0   | 0   |      |     |
| HKM_INFRA (2 sijaintia)                 | AINOLA          | 0       | 0      | 4102       | 8/8      | 0     | 96    | 0     | 385    | 0  | 0   | 0  | 4  | 0  | 0  | 324  | 16  | 6   | 0    | -   |
| ISO (12005 alignights)                  | ESPOO           | 0       | 0      | 1          | 0        | 0     | 0     | 0     | 0      | 0  | 0   | 0  | 0  | 0  | 0  | 0    | 0   | 0   | 0    | - 1 |
|                                         | HKM_INFRA       | 0       | 0      | 0          | 0        | 0     | 0     | 0     | 1      | 0  | 0   | 0  | 1  | 0  | 0  | 0    | 0   | 0   | 0    | _   |
| MARJAMAKI (191 sijaintia)               | ISO             | 0       | 0      | 11         | 495      | 0     | 9     | 0     | 144    | 0  | 54  | 0  | 0  | 0  | 0  | 612  | 0   | 189 | 0    |     |
| OJALA (34 sijaintia)                    | KISSANMAA       | 0       | 0      | 1332       | 55       | 0     | 1     | 0     | 16     | 0  | 6   | 0  | 0  | 0  | 0  | 68   | 0   | 21  | 0    |     |
| PASILA (967 sijaintia)                  | MARJAMAKI       | 0       | 11     | 169        | 0        | 0     | 14    | 0     | 9      | 0  | 0   | 0  | 0  | 0  | 0  | 1    | 0   | 0   | 0    | _   |
| PISPALA (1887 sijaintia)                | OJALA           | 1       | 0      | 27         | 0        | 0     | 0     | 0     | 0      | 0  | 0   | 0  | 0  | 0  | 0  | 16   | 0   | 2   | 0    | -   |
|                                         | PASILA          | 1       | 27     | 167        | 0        | 82    | 14    | 56    | 740    | 0  | 87  | 0  | 50 | 0  | 0  | 46   | 2   | 23  | 20   | -   |
|                                         | PISPALA         | 1       | 17     | 1666       | 48       | 0     | 14    | 0     | 74     | 0  | 20  | 0  | 0  | 0  | 0  | 132  | 0   | 52  | 0    | -   |
|                                         | RAMBOU          | 3       |        | 81         | 0        | -     | 0     | -     | 0      | 0  |     |    | -  | -  | 0  |      | - 0 |     | -    | - 1 |
| SATATUHAT (100000 sijaintia)            | DATA KEDAVA     | 0       |        | 472        | 105      | 0     | 47    | 0     | 140    | 0  | 2   |    | 0  | 0  | 0  | 40   | 2   | 2   | - 0  |     |
| SITO_KETEST (2 sijaintia)               | RATA_RERAVA     | 0       | 0      | 4/3        | 205      | 0     | -7/   | 0     | 140    | 0  | 2   | 0  | 0  | 0  | 0  |      |     | 2   | 0    |     |
| ···· S-K (2 sijaintia)                  | RMB_PORVOO      | 0       | 0      | 35         | 0        | 0     | 0     | 0     | 0      | 0  | 0   | 0  | 0  | 0  | 0  | 0    | 0   | 0   | 0    |     |
| STARA (24 sijaintia)                    | RMB_P2          | 0       | 0      | 49         | 0        | 0     | 0     | 0     | 16     | 0  | 0   | 0  | 0  | 0  | 0  | 2    | 0   | 4   | 0    | _   |
| TESTI (29 sijaintia)                    | SATATUHAT       | 0       | 0      | 0          | 0        | 0     | 0     | 0     | 0      | 0  | 0   | 0  | 10 | 0  | 0  | 0    | 0   | 0   | 0    | _   |
| TEST (25 sijantia)                      | SITO_KETEST     | 0       | 0      | 0          | 0        | 0     | 0     | 0     | 0      | 0  | 0   | 0  | 0  | 2  | 0  | 0    | 0   | 0   | 0    |     |
|                                         | S-K             | 1       | 0      | 2          | 0        | 0     | 0     | 0     | 0      | 0  | 0   | 0  | 0  | 0  | 0  | 0    | 0   | 0   | 0    |     |
| TYYPIT (27 sijaintia)                   | STARA           | 0       | 0      | 0          | 0        | 0     | 0     | 0     | 24     | 0  | 0   | 0  | 0  | 0  | 0  | 0    | 0   | 0   | 0    |     |
| ···· VANTAA-MATTI (78 sijaintia)        | SUKARE          | 0       | 0      | 177        | 0        | 0     | 0     | 0     | 7      | 0  | 0   | 0  | 0  | 0  | 0  | 8    | 0   | 4   | 0    | ~   |
| ···· VESIPUTKI (4 sijaintia)            | <               |         |        |            |          |       |       |       |        |    |     |    |    |    |    |      |     |     |      | >   |
| : \/INO_DODA /2 alloiatio)              |                 |         |        |            |          |       |       |       |        |    |     |    |    |    |    |      |     |     |      |     |

#### 3.1 HAKURAJAUS

Tällä alueella tehtävillä määrityksillä rajataan sitä tietomassaa, joka projektipuussa näytetään.

| Projektipuun hak | (urajaus |        |           |
|------------------|----------|--------|-----------|
| Projekti:        |          | Meta:  |           |
| Pistetunnus:     |          | Lajit  | Alue      |
| Työnumero:       |          | Aika   | aväli     |
| Sijaintinro:     |          | Poista | rajaukset |
|                  |          |        |           |

#### Selitykset:

| Projekti       | Anna etsittävän projektin nimi.                                            |
|----------------|----------------------------------------------------------------------------|
| Pistetunnus    | Anna etsittävän kairauksen pistenumero.                                    |
| Työnumero      | Anna tutkimuksen työnumero.                                                |
| Sijaintinumero | Automaattisesti muodostuva sijaintinumero, jota voi käyttää<br>rajauksena. |
| Meta           | Määritä metadatatunnus.                                                    |

| Aikaväli                   | Voidaan määrittää, miltä aikaväliltä kairaukset haetaan pro-<br>jektipuuhun.                                                                                                    |
|----------------------------|----------------------------------------------------------------------------------------------------|
| Tutkimuslajit              | Valitaan tutkimuslajit, jotka halutaan projektipuuhun. Tulok-<br>sena sijainnit joissa on joku valituista tutkimuslajeista.                                                                              |
| Alue                       | Toiminnolla voidaan valita tarkasteltava osa-alue projektista.<br>Vapaamuotoinen alue voidaan määrittää osoittamalla kar-<br>tasta. Alueesta voidaan näyttää pisteet alueen sisä- tai ulko-<br>puolelta. |
| Poista rajaukset           | Tällä toiminnolla poistetaan kaikki hakurajauksessa valitut<br>ehdot.                                                                                                    |
| Toimintovalikko<br>/ Näytä | Toimintovalikon kautta voi tyhjentää kaikki rajaukset tai alue-<br>rajauksen.                                                                                                    |

#### 3.2 PROJEKTIPUU

| Projektipuu: Projekti, sijainti, tutkimus |
|-------------------------------------------|
| STARA (24 sijaintia)                      |
| SUKARE (185 sijaintia)                    |
| 🛱 🕂 TESTI (29 sijaintia)                  |
| PA - 1004821                              |
| PA - 1004822                              |
| PA - 1004823                              |
| PO - 1004824                              |
| PO - 1004826                              |

Projektipuussa näkyvät kaikki tietokannassa olevat projektit tai projektit, joilla on tutkimuspisteitä, jotka täyttävät hakurajauksen ehdot.

Valitsemalla projektin aukeaa sen alle mittauspisteet (= sijainti) ja karttaikkunassa näkyvät projektin sijainnit.

Sijainnin alle aukeaa tutkimuksen tyyppi/tyypit. Yhdellä sijainnilla voi olla useita tutkimustyyppejä. Yhdellä sijainnilla ei kuitenkaan voi olla useaa saman tyyppistä tutkimusta. (Lukuun ottamatta yhdistelmäkairauksia)

#### 3.3 MUOKKAUSTILA

Ohjelmassa on kaksitasoinen muokkaustila. Muokkaus kohdistuu aina projektipuussa aktiivisena olevaan projektiin, sijaintiin tai tutkimukseen.

*Muokkaustila* -napista <sup>3</sup> saadaan päälle tila, jossa voidaan lisätä ja poistaa projekteja, sijainteja ja tutkimuksia sekä tuoda tietoja tiedonsiirrolla.

Painamalla *Muokkaa* -napista *p*äästään muuttamaan projektien, sijaintien ja tutkimusten tietoja sekä perustietoja. Muokkaustilasta poistutaan valitsemalla *Tallenna muutokset* at i *Hylkää muutokset*.

#### **3.4 TIETOKANTA**

| Tietokanta                                           | Projek                          | ti T | utkimu                     | s Peru                          | ustieto           |             |       |      |        |    |     |    |    |    |    |      |    |     |    |    |    |    |      |
|------------------------------------------------------|---------------------------------|------|----------------------------|---------------------------------|-------------------|-------------|-------|------|--------|----|-----|----|----|----|----|------|----|-----|----|----|----|----|------|
|                                                      |                                 |      |                            |                                 |                   |             | Tieto | kanı | nan ti | a  |     |    |    |    |    |      |    |     |    |    |    |    |      |
| Tietokanta<br>Tietokanta<br>Käyttäjätu<br>Tiedot hae | a:<br>aversio<br>nnus:<br>ettu: | 0:   | //vi<br>18.<br>im2<br>28.0 | aoraci<br>00.14<br>23<br>6.2017 | e:1521/<br>7.59.3 | /devel<br>3 |       |      |        |    |     |    |    |    |    |      |    |     |    |    |    |    |      |
| Projekti                                             | т                               | υ    | TR                         | PA                              | HE                | ΗК          | SI    | РТ   | PO     | MW | HP  | CU | ко | KE | KR | NO   | NE | VP  | vo | PM | PS | СР | PF ^ |
| Yhteensä                                             |                                 | 12   | 56                         | 20                              | 1762              | 83          | 215   | 60   | 1608   | 1  | 226 | 1  | 10 | 4  | 0  | 1271 | 24 | 315 | 22 | 1  | 1  | 1  |      |
| AAA                                                  |                                 | 1    | 0                          | 1                               | 0                 | 0           | 0     | 0    | 0      | 0  | 0   | 0  | 0  | 0  | 0  | 1    | 0  | 0   | 0  | 0  | 0  | 0  |      |
| AINOLA                                               |                                 | 0    | 0                          | 4102                            | 878               | 0           | 96    | 0    | 385    | 0  | 0   | 0  | 4  | 0  | 0  | 324  | 16 | 6   | 0  | 0  | 0  | 0  |      |
| ESPOO                                                |                                 | 0    | 0                          | 1                               | 0                 | 0           | 0     | 0    | 0      | 0  | 0   | 0  | 0  | 0  | 0  | 0    | 0  | 0   | 0  | 0  | 0  | 0  |      |

*Tietokanta* -välilehdellä näytetään aktiivisen tietokannan projektit ja tutkimusten lukumäärät. Sarakkeita voi leventää tai kaventaa viemällä hiiren osoittimen sarakkeiden väliin ja vetämällä. Sarakkeen koko nimen näet viemällä hiiren osoittimen sarakkeen otsikon päälle. Tietoja voi lajitella painamalla sarakkeen otsikkoa A -> Ö tai Ö -> A.

#### 3.5 PROJEKTI

| Projekti                         | Sijainti                                                                                                    |            |
|----------------------------------|----------------------------------------------------------------------------------------------------|------------|
| Projektitunnus TESTI             | Sijaintinumero 1004868                                                                                                    |            |
| Projektin nimi TESTI             | X-koordinaatti 6676115,900                                                                                                    | the second |
| Projektin kuvaus                 | Y-koordinaatti 25496277,300                                                                                                    |            |
| Koordinaattijärjestelm           | Z-koordinaatti 15,060                                                                                                    |            |
| Korkeusjärjestelmä               | Metadata 1                                                                                                    |            |
| Päivitetty 14.03.2016 14.01.23 / | IM23 Päivitetty 29.03.2016 14.28.38 / IM23                                                                                                    |            |
|                                  |                                                                                                    |            |
| <b>x x ∂ ∂ ∂ ∂ </b>              |                                                                                                    |            |
|                                  |                                                                                                    |            |
| 1                                | 70 🐢 🛛 🦞                                                                                                    |            |
| 17                               | 70 <b>*</b><br>+14,97                                                                                                    |            |
| 17<br>20                         | 70 е<br>+14,97<br>н <b>5489</b> 5                                                                                                    |            |
| 17<br>20                         | 70 ♥ +14,97 \<br>H548295<br>\H5570\$ <del>k \+15</del> 21                                                                                                    |            |
| 17<br>20<br>12 80                | 70 € +14,97<br>H548995<br>H55705 +15521<br>■15575 +15,26                                                                                                    |            |
| 17<br>20<br>12,80                | 70<br>+14,97<br>H548295<br>H55,05<br>+15,26<br>+15,26<br>+15,26<br>+15,26                                                                                                    |            |
| 17<br>20<br>12,80                | 70<br>+14,97<br>H548995<br>+15,26<br>+15,26<br>kp3 5,80<br>1643600 ≠15 21                                                                                                    |            |
| 17<br>20<br>12,80                | 70<br>+14,97<br>H54895<br>H5578 +15521<br>H51765 +15,26<br>kp3 5,89 +15,599<br>1161255 +15,26<br>kp3 5,89 +15,599                                                                                                    |            |
| 17<br>20<br>12,89                | 70<br>+14,97<br>H548995<br>H05,08<br>+15,26<br>kp3 5,80<br>+15,26<br>kp3 5,80<br>+15,26<br>+15,26<br>+15,26<br>+15,26<br>+15,26<br>+15,26<br>+15,26                                                                                                    |            |
| 17<br>20<br>12,80                | 70<br>+14,97<br>H548995<br>+15,26<br>kp3 5,80<br>145455<br>kp3 5,80<br>+15,26<br>kp3 5,80<br>+15,50<br>145455<br>+15,26<br>kp3 5,80<br>+15,50<br>145455<br>+15,26<br>kp3 5,80<br>+15,50<br>14,50<br>14,50 |            |
| 17<br>20<br>12,80                | 70<br>+14,97<br>H54895<br>+15,26<br>kp3 5,80<br>+15,26<br>kp3 5,80<br>+15,26<br>kp3 5,80<br>+15,26<br>+15,26+15,26<br>+15,26<br>+15,26+15,26<br>+15,26<br>+15,                                                                                                    |            |

*Projekti* -välilehdellä näkyvät projektin tiedot ja grafiikkaikkunassa projektin sijaintipisteet. Projektin tiedot näytetään vasemmanpuoleisella palstalla. Osoittamalla pistettä projektipuussa tai grafiikkaikkunassa, valitun pisteen tiedot näkyvät oikeanpuoleisella palstalla.

#### **3.6 TUTKIMUS**

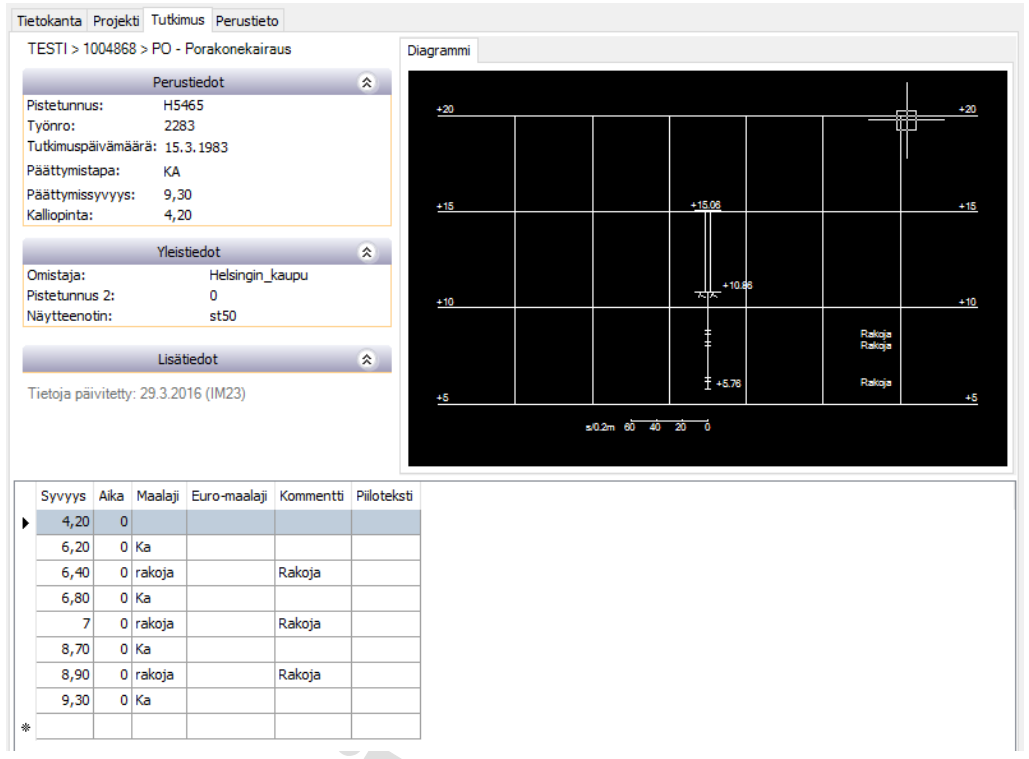

*Tutkimus* -välilehdellä näytetään tutkimustiedot sijaintipisteestä. Yhdellä sijainnilla voi olla useita tutkimuksia ja niitä voidaan tarkastella valitsemalla haluttu tutkimus projektipuusta.

#### 3.7 PERUSTIETO

| Metadata |            | He      | nkilöt     | Maalajit      | Tulkint    | amaalajit | Lito        | Litofaasit |            | ntavuus          | Parametri          | Koordinaatistot |  |
|----------|------------|---------|------------|---------------|------------|-----------|-------------|------------|------------|------------------|--------------------|-----------------|--|
|          | Metatunnus | Selitys | Toimittaja | Vastuuhenkilö | Ajankohta  | Kalusto   | Kairaustapa | Standardi  | Poikkeamat | Sijaintitarkkuus | Sij.määr.menetelmä |                 |  |
| Þ        | tvi        |         | tvi        | tvi           | 17.3.2011  |           |             |            |            |                  |                    |                 |  |
|          | funda      |         | fundatec   | tpm           | 26.10.2011 |           |             |            |            |                  |                    | 1               |  |
|          | 1          |         |            |               |            |           |             |            |            |                  |                    |                 |  |
|          | heli       |         | fcg        | mma           | 15.4.2011  |           |             |            |            |                  |                    |                 |  |
|          | 2011       |         | plo        | plo           | 16.9.2011  |           |             |            |            |                  |                    |                 |  |
|          | 77         |         | ahae       | ahae          | 11.10.2011 |           |             |            |            |                  |                    |                 |  |
|          | plo2012    |         | plo        | plo           | 2.2.2012   |           |             |            |            |                  |                    |                 |  |
|          | 2          |         | kka        | kka           | 11.3.2011  |           |             |            |            |                  |                    | 1               |  |
|          | нк         | tst     | kka        | kka           | 11.3.2011  |           |             |            |            |                  |                    |                 |  |

*Perustieto* -välilehden tiedot ovat yhteisiä koko tietokannalle. Perustiedoista muodostetaan valintalistoja tutkimusten ja sijaintien täyttöä varten. *HUOM! Maalajit* -välilehdellä määritellään myös maalajien luokitus (ISO, EM tai GEO). GEO maalajeja ei ole suositeltavaa poistaa eikä lisätä (luokitus on määritelty Infra-pohjatutkimusformaatissa). Maalajin luokitus vaikuttaa myös siirtotiedoston kirjoittamiseen (esim. EM-maalajit kirjoitetaan eri tavalla kuin GEO maalajit).

## **4 POHJATUTKIMUSTIEDOSTON LUKU**

Novapoint Soundings Editorilla voidaan siirtää Infra -pohjatutkimusformaatin mukaisia siirtotiedostoja tietokantaan. Tiedonsiirto tapahtuu ohjatun toiminnon avulla. Tiedoston sisäänluvun yhteydessä tietoja voidaan tarkastaa ja tarvittaessa poistaa tai muokata siirrettäviä tietoja.

Ensimmäisessä vaiheessa valitaan siirtotiedosto, joka halutaan lukea sisään. Tiedosto voi olla muotoa NP Infra -pohjatutkimustiedosto *(\*.npinf*) tai *Tek*-tiedosto *(\*.tek*).

Puuttuvien tietojen täydennystä voidaan tarvita, jos lähdeaineistosta puuttuu joitakin tietoja, joita tarvitaan tietokantaan.

| Ohjattu tiedonsiirto                                                                                                    | J                                                                                                   |                                                           |                         |                            |                                       |
|----------------------------------------------------------------------------------------------------|----------------------------------------------------------------------------------------------------|-----------------------------------------------------------|-------------------------|----------------------------|---------------------------------------|
| Siirtotiedosto<br>Tällä toiminnolla siirretää<br>arvot mahdollisesti puuti                                                                                                    | in Soundings-tietoka<br>tuville tietokentille.                                                      | ntaan Infra -pohjatutki                                   | musformaatin 1.0, 2.0 j | a 2.1 mukaisia siirtotiedo | stoja. Valitse siirtotiedosto ja anna |
| Siirtotiedosto<br>Selaa<br>Tyyppi: Infra -pohja<br>Koordinaatisto- ja ko<br>Käytä XY-rivin Tu<br>Puuttuvien tietojen I<br>Pistetunnuksen alk<br>Pistetunnuksen alk<br>Työnumero:<br>Päivämäärä: | tutkimusformaatti vo<br>rkeusjärjestelmät:<br>innus2 -kenttää ens<br>iäydennys<br>uosa:<br>unumero: | ersio<br>isijaisena pistetunnukse<br>A<br>0<br>1.1.2010 V | na<br>D A1              |                            |                                       |
|                                                                                                    |                                                                                                    |                                                           |                         | < Edellinen                | Seuraava > Peruuta                    |
| File name:<br>Files of type:                                                                                                    | Infra pohjatuti                                                                                     | kimustiedosto (*.n                                        | pinf)                   | Ope     Can                | n<br>cel                              |
|                                                                                                    | Infra pohjatut<br>Tek-tiedosto (<br>Kaikki tiedost                                                  | kimustiedosto (*.np<br>*.tek)<br>pt (*.*)                 | pinf)                   |                            |                                       |

Toisessa vaiheessa tarkastetaan sisään luettavia tietoja.

| Oh                 | jattu tie                                                                                                    | donsiirto           |                  |             |           |          |          |        |                |            |      |  |  |  |  |
|--------------------|----------------------------------------------------------------------------------------------------|---------------------|------------------|-------------|-----------|----------|----------|--------|----------------|------------|------|--|--|--|--|
| Siir<br>Val<br>mit | Siirrettävät tiedot<br>Valtse siirrettävät tutkimukset. Tällä sivulla voit myös tarkistaa ja tarvittaessa muokata tietoja. Tiedot-painikkeella voit tarkistaa ja muokata<br>mittaustietoja. |                     |                  |             |           |          |          |        |                |            |      |  |  |  |  |
|                    | Tiedot                                                                                                    | Siirretään          | Tutkimuslaji 🔺   | Pistetunnus | Työnumero | Х        | Y        | Z      | Päättymistapa  | Päivämäärä | ^    |  |  |  |  |
|                    | •                                                                                                    | <b>V</b>            |                  |             |           |          |          |        |                |            |      |  |  |  |  |
|                    |                                                                                                    | <                   | KE               | JT0501      | FT130     | 72214.99 | 41152.07 | 5.74   | KA             | 7.6.2010   |      |  |  |  |  |
|                    |                                                                                                    | <                   | KE               | SK1042      | FT130     | 72832.92 | 42031.29 | 0.93   | KA             | 1.6.2010   |      |  |  |  |  |
|                    |                                                                                                    | <                   | KE               | SK16        | FT130     | 72748.12 | 41969.19 | 2.98   | KA             | 1.6.2010   |      |  |  |  |  |
|                    |                                                                                                    | <                   | KE               | 5K220       | FT130     | 72747.49 | 41968.58 | 2.82   | KA             | 1.6.2010   |      |  |  |  |  |
|                    |                                                                                                    | <ul><li>✓</li></ul> | KE               | 5K236       | FT130     | 72541.75 | 41819.43 | 3.69   | KA             | 1.6.2010   |      |  |  |  |  |
|                    |                                                                                                    | <ul><li>✓</li></ul> | KE               | SK235       | FT130     | 72540.06 | 41820.8  | 3.72   | KA             | 1.6.2010   |      |  |  |  |  |
|                    |                                                                                                    | <ul><li>✓</li></ul> | KE               | JT12        | FT130     | 72304.02 | 41370    | 7.11   | KA             | 31.5.2010  |      |  |  |  |  |
|                    |                                                                                                    | <ul><li>✓</li></ul> | KE               | JT09        | FT130     | 72355.06 | 41482.95 | 3.7    | KA             | 31.5.2010  | ~    |  |  |  |  |
|                    | Valitse                                                                                                    | kaikki              | Valitse maalatut | Tyhjennä v  | alinnat   |          |          |        |                | Valittu 40 | / 40 |  |  |  |  |
|                    |                                                                                                    |                     |                  |             |           |          |          | < Edel | linen Seuraava | > Peruut   | a    |  |  |  |  |

Mahdolliset virheet pitää korjata suoraan alkuperäiseen tiedostoon.

| Syvyys | Kuorma |     | Puolik | Maalaji | Kommentti | Euro-maalaji | Piiloteksti |   |
|--------|--------|-----|--------|---------|-----------|--------------|-------------|---|
|        | 0.5    | 100 | 58     | siHk    |           |              |             |   |
|        | 0.7    | 100 | 23     | siHk    |           |              |             |   |
|        | 0.9    | 100 | 24     | siHk    |           |              |             | - |
|        | 1.1    | 100 | 31     | siHk    |           |              |             |   |
|        | 1.3    | 100 | 12     | siHk    |           |              |             |   |
|        | 1.5    | 100 | 32     | siHk    |           |              |             |   |
|        | 1.7    | 100 | 35     | siHk    |           |              |             |   |
|        | 1.9    | 100 | 21     | siHk    |           |              |             |   |
|        | 2.1    | 100 | 16     | saSi    |           |              |             |   |
|        | 2.3    | 100 | 8      | saSi    |           |              |             |   |
|        | 2.5    | 100 | 7      | saSi    |           |              |             | Т |
|        | 2.7    | 100 | 13     | saSi    |           |              |             |   |
|        | 2.9    | 100 | 11     | saSi    |           |              |             |   |
|        | 3.1    | 100 | 6      | saSi    |           |              |             |   |
|        | 3.3    | 100 | 8      | saSi    |           |              |             |   |
|        | 3.5    | 100 | 14     | saSi    |           |              |             |   |
|        | 37     | 100 | 24     | caSi    |           |              |             |   |

Kolmannessa vaiheessa valitaan tai luodaan projekti, johon tiedot talletetaan.

Metadata on pakollinen tieto, joka valitaan alasvetovalikosta.

| 12(17) |  |
|--------|--|
|--------|--|

| ohdeprojekti: | KKA_RUU2 | ~ | Uusi |  |  |
|---------------|----------|---|------|--|--|
| letadata:     | 8478     | ~ |      |  |  |
|               |          |   |      |  |  |
|               |          |   |      |  |  |
|               |          |   |      |  |  |
|               |          |   |      |  |  |
|               |          |   |      |  |  |

Siirron aloitus vahvistetaan painamalla Seuraava >.

Mikäli tiedonsiirrossa havaitaan poikkeamia tietokannan ja siirtotiedoston välillä, voidaan niitä tässä vaiheessa muokata.

| Ohjattu             | i tiedonsiirto                              |                                                                                                    |                |                                |
|---------------------|---------------------------------------------|----------------------------------------------------------------------------------------------------|----------------|--------------------------------|
| Maalaji<br>Seuraavi | <b>t</b><br>Ille maalajeille ei ole määrite | lty symboleja tietok                                                                                         | annassa.       |                                |
|                     | Maalaji /<br>hkt<br>poik                    | Korvaava maa<br><ei muutosta<br=""><ei muutosta<="" th=""><th>laji<br/>&gt;<br/>&gt;</th><th></th></ei></ei> | laji<br>><br>> |                                |
| 2                   | sisa                                        | <ul> <li>Ei muutosta&gt;</li> <li>ASF</li> <li>BETO</li> <li>HHk</li> <li>hiSi</li> <li>hiSr</li> </ul>      |                | < Edellinen Seuraava > Peruuta |

Muuten jatketaan tiedon siirtämisellä.

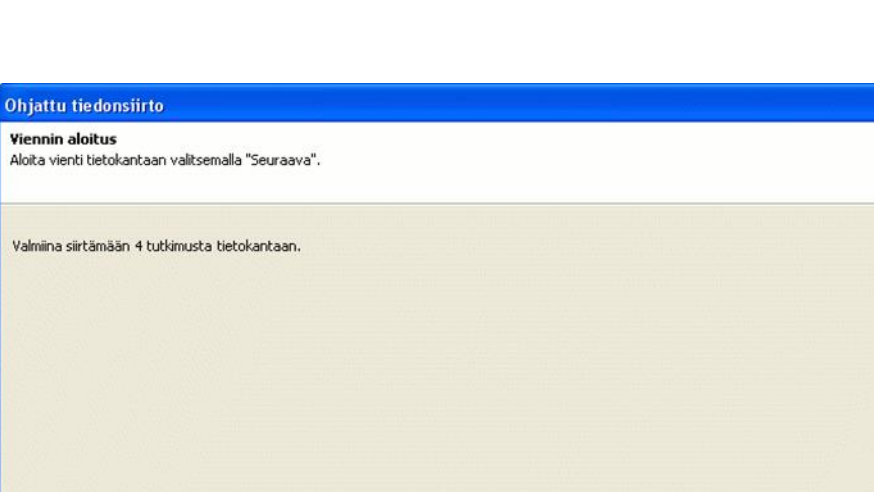

| Ohjattu tiedonsiirto |                       |             |        |         |
|----------------------|-----------------------|-------------|--------|---------|
|                      | Tiedonsiirto valmis.  |             |        |         |
| <i>P</i>             | 4 tutkimusta lisätty. |             |        |         |
|                      |                       |             |        |         |
| ~                    |                       |             |        |         |
| $\sim 111$           |                       |             |        |         |
|                      |                       |             |        |         |
|                      |                       | < Edellinen | Valmis | Peruuta |
|                      |                       |             |        |         |

<Edellinen Seuraava > Peruuta

## **5 INFRA - POHJATUTKIMUSTIEDOSTON KIRJOITUS**

NP Soundings Editorilla voidaan kirjoittaa Infra -pohjatutkimusformaatin mukaisia pohjatutkimustiedostoja.

Ensimmäisellä sivulla näkyvät tutkimukset, jotka on valittu kirjoitettaviksi.

*HUOM!* Valitut tutkimukset ovat niitä tutkimuksia, jotka näytetään projektin grafiikkaikkunassa. Näkyvyyteen vaikuttavat kaikki hakuehtojen rajaukset. Valitut hakurajaukset näkyvät ensimmäisellä sivulla. Ensimmäiseltä sivulta voidaan myös valita käytettävä Infra -pohjatutkimusformaatin versio.

| Ohjattu tiedonsiirto                                                                                                    |          |                                 |                           |       |  |
|----------------------------------------------------------------------------------------------------|----------|---------------------------------|---------------------------|-------|--|
| Hakurajaukset ja versiotiedot<br>Tällä toiminnolla siirretään Soundings-tietokannasta valittujen tutkimusten tiedot Infra -pohjatutkimusformaatin version 1.0, 2.0 tai 2.1<br>mukaiseen siirtotiedostoon. Siirrettävät tutkimukset on valittu seuraavilla hakurajauksilla: |          |                                 |                           |       |  |
| Infra -pohjatutkimusformaatin versio                                                                                                    | ¥<br>2.1 | 'alitut tutkimuslajit:<br>aikki |                           |       |  |
|                                                                                                    |          |                                 | < Edellinen Seuraava > Pe | ruuta |  |

| 01                                                                           | Ohjattu tiedonsiirto |            |             |          |            |       |            |             |                                                                                                    |   |
|------------------------------------------------------------------------------|----------------------|------------|-------------|----------|------------|-------|------------|-------------|----------------------------------------------------------------------------------------------------|---|
| Siirrettävät tutkimukset<br>Seuraavat tutkimukset on valittu siirrettäväksi: |                      |            |             |          |            |       |            |             |                                                                                                    |   |
| Γ                                                                            | Projekti /           | Tutkimus 🛆 | Pistetunnus | X        | Y          | Z     | Päättymist | Tutkimuspvm | Siirretään                                                                                                    | ~ |
| ►                                                                            | OJALA                | NO         | 200         | 47634.2  | 84610.15   | 84.82 | MS         | 14.6.2000   | Image: A start and a start a start          |   |
|                                                                              | OJALA                | NO         | 100         | 47658.2  | 84538.2570 | 84.48 | MS         | 14.6.2000   | Image: A start of the start of the start          |   |
|                                                                              | OJALA                | NO         | 49          | 47600.12 | 84499.7550 | 84.31 | MS         | 14.6.2000   | Image: A start of the start of the start          |   |
|                                                                              | OJALA                | NO         | 5           | 47451.8  | 84542.8070 | 83.53 | MS         | 3.11.2002   | <b>V</b>                                                                                                    |   |
|                                                                              | OJALA                | NO         | 80          | 47640.6  | 84527.8720 | 84.50 | MS         | 13.12.2000  | Image: A start and a start a start          |   |
|                                                                              | OJALA                | NO         | 4           | 47719.9  | 84471.63   | 84.92 | MS         | 16.10.2002  | <ul><li>✓</li></ul>                                                                                                    |   |
|                                                                              | OJALA                | NO         | 9           | 47576.4  | 84577.2190 | 84.05 | MS         | 18.2.2000   | Image: A start of the start of the start          | 1 |
|                                                                              | OJALA                | NO         | 8           | 47617.1  | 84619.7760 | 84.20 | MS         | 18.2.2000   |                                                                                                    | 1 |
|                                                                              | OJALA                | NO         | 7           | 47649.1  | 84596.9030 | 84.74 | MS         | 18.2.2000   | Image: A start of the start of the start          | 1 |
|                                                                              | OJALA                | NO         | 6           | 47679.5  | 84559.0620 | 84.66 | MS         | 18.2.2000   | <ul> <li>Image: A start of the start of the start of</li></ul> | 1 |
|                                                                              | OJALA                | NO         | 5           | 47625.1  | 84517.1090 | 84.35 | MS         | 18.2.2000   | Image: A start and a start a start          |   |
|                                                                              |                      | NO         | 13          | 47523 46 | 84670 51   | 82 71 | MS         | 18 2 2000   |                                                                                                    | ~ |
|                                                                              | <pre></pre>          |            |             |          |            |       |            |             |                                                                                                    |   |

Anna kirjoitettavalle siirtotiedostolle nimi ja sijainti.

| Ohjattu tiedonsiirto                           |                              |                      |            |  |                     |            |         |
|------------------------------------------------|------------------------------|----------------------|------------|--|---------------------|------------|---------|
| <b>Siirtotiedosto</b><br>Valitse kirjoitettava | a siirtotiedosto ja aloita : | siirto painamalla "S | õeuraava". |  |                     |            |         |
| Siirtotiedosto<br>Selaa                        | 0001.npinf                   |                      |            |  |                     |            |         |
|                                                |                              |                      |            |  |                     |            |         |
|                                                |                              |                      |            |  |                     |            |         |
|                                                |                              |                      |            |  | < <u>E</u> dellinen | Seuraava > | Peruuta |

Siirtotiedoston kirjoittamisen edistyminen näytetään seuraavalla sivulla ja siirron valmistuttua viimeisellä sivulla ilmoitetaan siirrettyjen tutkimusten lukumäärä.

| Ohjattu tiedonsiirto                     |     |                                |
|------------------------------------------|-----|--------------------------------|
| Siirretään tutkimuksia<br>Odota hetkinen |     |                                |
|                                          |     |                                |
|                                          |     |                                |
|                                          |     |                                |
|                                          |     |                                |
|                                          | 34% | Keskeytä                       |
|                                          |     |                                |
|                                          |     | < Edellinen Seuraava > Peruuta |

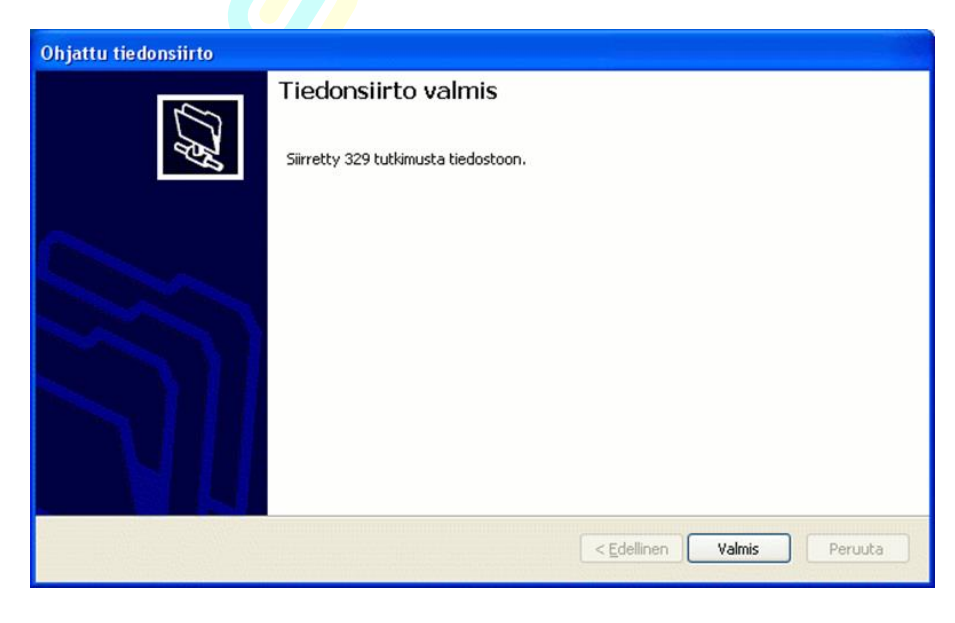

# **6 PROJEKTIN POISTAMINEN**

Tietokannasta voidaan poistaa yksittäisiä tutkimuslajeja, sijainteja ja projekteja.

Tutkimuksen poistaminen

Aseta ennen tutkimuksen poistamista muokkaustila päälle 🌌 .

Tutkimus voidaan poistaa, kun se on aktivoitu projektilistalta. Tämän jälkeen valitaan **Poista**  $\rightarrow$  **Poista tutkimus** tai ottamalla hiiren oikea ja valitsemalla *poista tutkimus*.

Sijainnin poistaminen

Sijainti poistetaan aktivoimalla haluttu sijainti projektilistalta ja valitsemalla **Poista** → **Poista sijainti** tai ottamalla hiiren oikea ja valitsemalla *poista sijainti*.

Sijainnin poistamisen yhteydessä ohjelma poistaa kaikki sijaintiin liittyvät tutkimukset.

**Projektin poistaminen** 

Projekti voidaan poistaa vasta, kun kaikki sen sisällä olevat sijainnit on poistettu.

Aktivoi haluttu projekti ja valitse **Poista → Poista sijainteja tutkimuksineen** tai ottamalla hiiren oikea ja valitsemalla *poista tutkimus*. Valitse listalta halutut tutkimukset tai *Valitse kaikki* -painike ja valitse *Poista*, jonka jälkeen kaikki sijainnit poistuvat.

| 💿 Poista sijainteja tutkimuksine 🗙                                                         |                 |  |  |  |  |  |
|--------------------------------------------------------------------------------------------|-----------------|--|--|--|--|--|
| Valitse poistettavat sijainnit. Valituilta<br>sijainneilta poistetaan myös<br>tutkimukset. |                 |  |  |  |  |  |
| 1000981                                                                                    |                 |  |  |  |  |  |
| 1000982                                                                                    |                 |  |  |  |  |  |
|                                                                                            |                 |  |  |  |  |  |
|                                                                                            |                 |  |  |  |  |  |
|                                                                                            |                 |  |  |  |  |  |
|                                                                                            |                 |  |  |  |  |  |
|                                                                                            |                 |  |  |  |  |  |
|                                                                                            |                 |  |  |  |  |  |
|                                                                                            |                 |  |  |  |  |  |
|                                                                                            |                 |  |  |  |  |  |
|                                                                                            |                 |  |  |  |  |  |
| Valitse kaikki                                                                             | Poista valinnat |  |  |  |  |  |
|                                                                                            | Valittu 0/2     |  |  |  |  |  |
|                                                                                            |                 |  |  |  |  |  |
| Poista                                                                                     | Peruuta         |  |  |  |  |  |
|                                                                                            |                 |  |  |  |  |  |

Tämän jälkeen voidaan poistaa tyhjennetty projekti projektipuusta valitsemalla Poista → Poista projekti tai ottamalla hiiren oikea ja valitsemalla *Poista projekti*.

# **7 YHTEYSTIEDOT**

Civilpoint Oy Klovinpellontie 1-3 02180 Espoo

Vaihde: 09 2313 2150 Kotisivut: <u>civilpoint.fi</u>

Sähköpostiosoitteet: Tukipalvelut <u>support@civilpoint.fi</u> Myynti <u>sales@civilpoint.fi</u> Henkilöt <u>etunimi.sukunimi@civilpoint.fi</u>